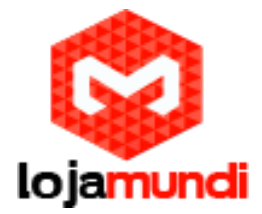

# Como configurar AudioCodes MP114 / 118 passo-a-passo e entroncar com Asterisk

Olá pessoal, neste tutorial vamos configurar mais uma novidade que a <u>Lojamundi</u> trouxe para o Brasil, os gateways da *AudioCodes*.

A família de produtos **MP-11x** da Marca <u>AudioCodes</u> foi desenvolvida para permitir a conexão entre PABX; <u>rede de telefonia</u> pública; Microsoft Exchange Server 2007; Microsoft Office Communications Server 2007.

Além disso, usando os gateways da família **MP-11x** Você terá um produto de baixo custo mas com alta qualidade e baixo custo de implementação. Nos produtos <u>MP-11x</u> existem configurações de portas analógicas <u>FXS/FXO</u> para adequar as necessidades de conexões. Suporta vários tipos de protocolos de sinalização da rede pública; possui alta interoperabilidade com PABX do mercado.

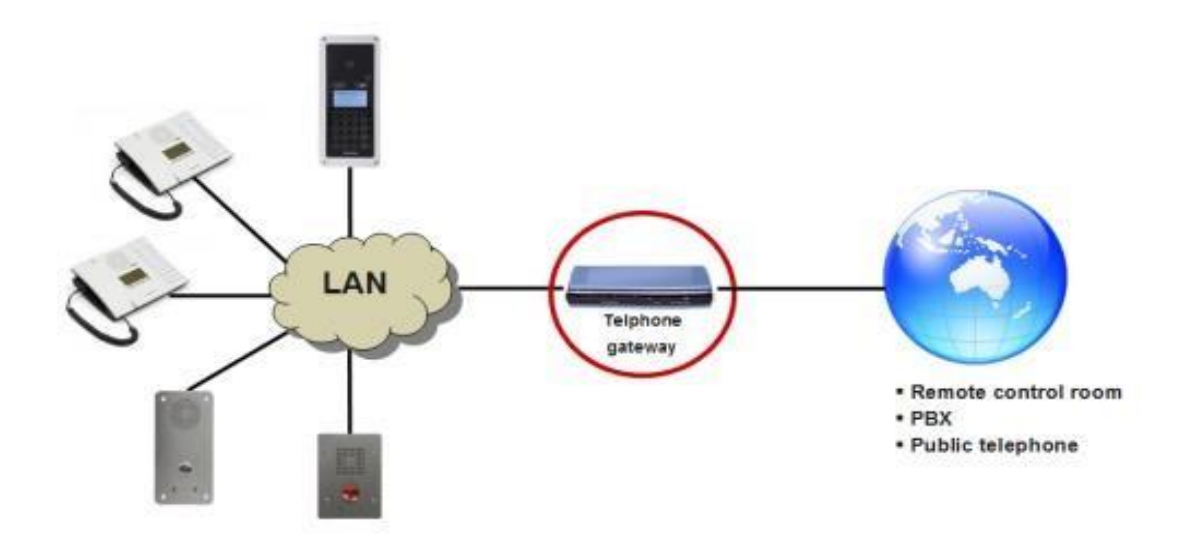

# Configuração AudioCodes

O AudioCodes MP-114/118 Gateway VoIP vem com parâmetros padrão de fábrica.

O endereço IP padrão é **10.1.10.11**.

Você também pode redefinir o nome de usuário e senha para as configurações padrão (nome de usuário: **admin** , senha: **admin** ), seguindo estes passos:

Passo 1: Desligue o cabo Ethernet a partir do dispositivo

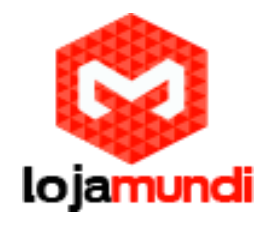

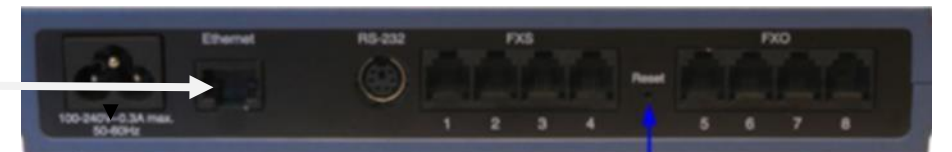

**Passo 2**: Com um clipe de papel ou qualquer outro semelhante pontas objeto, pressione e segure o botão Reset (localizada no painel traseiro) para cerca de seis segundos

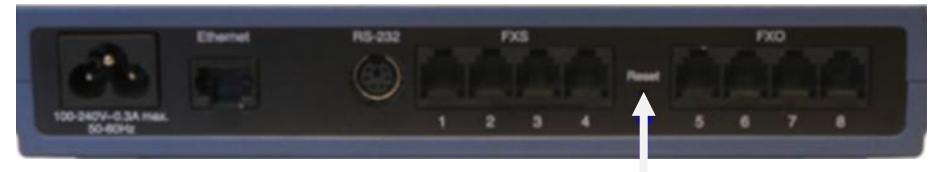

**Passo 3:** Solte o botão Reset. Quando acende o **LED vermelho** na parte frontal do aparelho *FAIL*, é quando o dispositivo restaura as configurações *padrão de fábrica*.

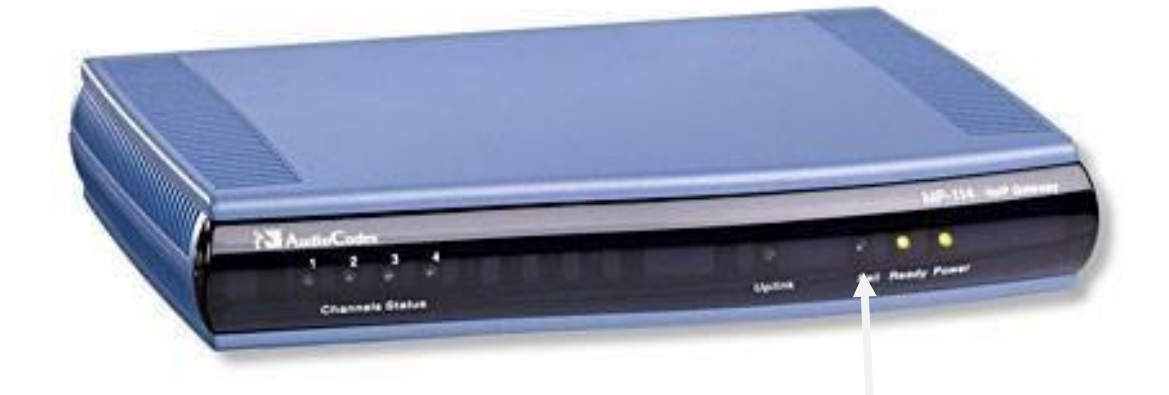

**Passo 4:** Quando desligar o **LED vermelho** reconecte em seguida o cabo Ethernet ao dispositivo.

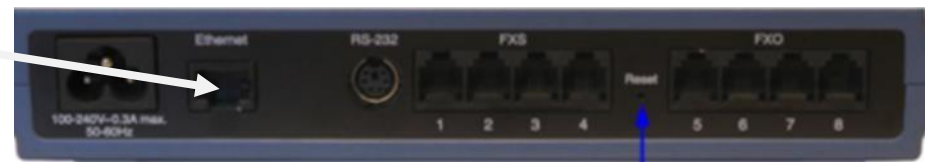

Agora O AudioCodes vai obter o endereço IP <u>**10.1.10.11**</u>, e máscara de sub-rede <u>**255.255.0.0**</u>

# Acessando o gateway

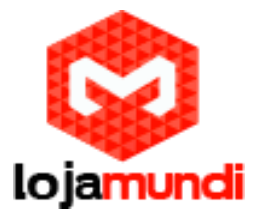

#### Para configurar esse equipamento, siga os seguintes passos:

O endereço de acesso via browser é <u>10.1.10.11</u> Para acessá-lo é necessário que a placa de rede de seu computador esteja neste mesmo range de IP.

# No Debian modo gráfico

Altere o endereço IP do seu PC para <u>10.1.10.12</u>, e máscara de sub-rede <u>255.255.0.0</u>

# Clique em *Aplicativos*→*Sistema*→*Preferências*→*Conexões de rede*. Ou clique no canto superior direito sobre o ícone de rede com o botão auxiliar direito do mouse na opção *Editar conexão*.

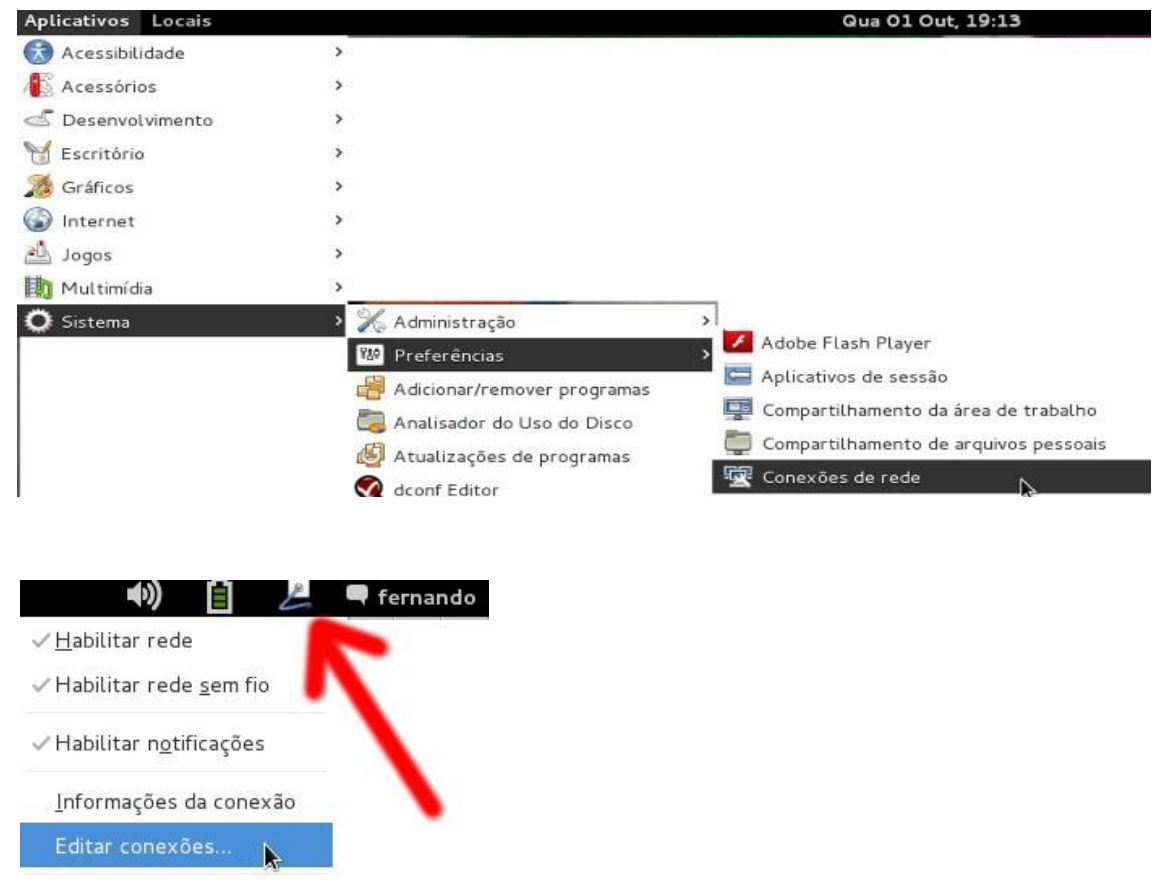

Depois escolha o tipo de rede Com fio, Sem fio etc..

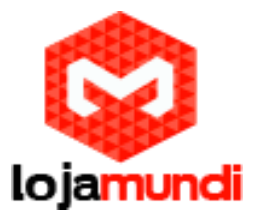

| Cone                | exões de rede                 | Edi                     | tando Conexã    | io com fio 1       |                   |
|---------------------|-------------------------------|-------------------------|-----------------|--------------------|-------------------|
| 🔎 Com fio 🕅 Sem fio | Banda larga móvel 🔇 VPN 🔎 DSL | Nome da conexão: Conexã | io com fio 1    | ./                 |                   |
| Nome.               | Usada em 🔨 Adicionar          | Conectar automaticamer  | 1x Configura    | cões IPv4 Confic   | urações IPv6      |
|                     | Editar                        | Método: Automático (D   | HCP)            |                    | ~                 |
| •                   | -                             | Endereços               |                 |                    |                   |
| •                   |                               | Endereço Máso           | ara de rede:    | Gateway            | Adicionar         |
|                     |                               |                         |                 |                    | Excluir           |
|                     | Fechar                        | Servidores DNS:         |                 |                    |                   |
|                     |                               | Pesquisar dominios:     |                 |                    |                   |
|                     |                               | ID do cliente DHCP:     |                 |                    |                   |
|                     |                               | Requer endereçame       | nto de IPv4 par | ra que esta conexâ | io seja concluída |
|                     |                               |                         |                 |                    | Rotas             |
|                     |                               | Disponível para todos o | s usuários      | Cancel             | ar Salvar         |
|                     |                               |                         |                 | Er                 | n métod           |

## Clique em **DHCP** e depois em **Salvar**.

| me da conexão   | : Conexão ethernet       |                   |                  |
|-----------------|--------------------------|-------------------|------------------|
| eral Ethernet   | Segurança 802.1x Con     | figurações IPv4 C | onfigurações IPv |
| Método: Aut     | omático (DHCP)           | 7                 | •                |
| Endereços       |                          |                   | ~                |
| Endereço        | Máscara de rede          | Gateway           | Adicionar        |
|                 |                          |                   | Excluir          |
| Servidores DN   | IS adicionais:           |                   |                  |
| Pesquisar dor   | nínios adicionais:       |                   |                  |
| ID do cliente [ | DHCP:                    |                   |                  |
| Requer en       | derecamento de IPv4 para | que esta conexão  | seia concluída   |
|                 |                          |                   | Rotas            |
|                 |                          |                   |                  |
|                 |                          |                   |                  |
|                 |                          | Cance             | Satvar           |

# Configurando IP estático

Clique na aba **Configurações IPV4** e escolha o método **Manual** e clique em **Adicionar** e depois em **Salvar** 

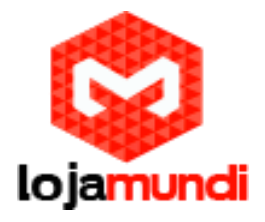

| Método: Ma                   | anual           |                       | -               |
|------------------------------|-----------------|-----------------------|-----------------|
| Endereços<br>Endereço        | Máscara de rede | Gateway               | Adicionar       |
| 192.168.0.2                  | 255.255.255.0   | 192.168.0.1           | Excluir         |
| Pesquisar do<br>Domínios usa | mínios:         | de máquinas. Usar vír | rgulas para sep |

Em modo texto para que fixe as configurações após reiniciar o computador acesse os arquivos com um editor de texto de sua preferência por exemplo o vim **vim** /etc/network/interfaces e vim /etc/resolv.conf e modifique as seguintes linhas:

#### vim /etc/resolv.conf

search linuxbrasil.org.br nameserver XXX.XXX.XX # ou você pode por os servidores DNS 1 e DNS 2 do seu provedor de internet nameserver XXX.XXX.X.XX nameserver XXX.XXX.X.XXX <u>Configuração IP estático:</u>

#### vim /etc/network/interfaces

The loopback network interface auto lo iface lo inet loopback

auto eth0 iface eth0 inet static address XXX.XXX.X .X network XXX.XXX.X .X netmask 255.255.25 5.0 gateway

www.lojamundi.com.br

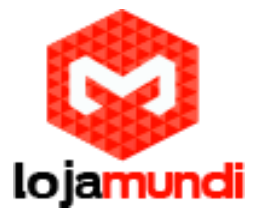

XXX.XXX.X .X

Configuração IP

dinâmico DHCP vim

#### /etc/network/interfaces

The loopback network interface auto lo iface lo inet loopback

auto eth0 iface eth0 inet dhcp gateway XXX.XXX. X.X

Nós só precisamos configurar **sip.conf** e **extensions.conf** para obter uma configuração no Asterisk

Configuração do Asterisk:

sip.conf: Podemos usar um (type = amigo) ou entradas de dois (type = user & type

= pares). Configurações simples ou Amigo

[PSTN] type = amigo context =

entrada dtmfmode = inband host =

192.168.xxx.xxx; endereço IP do

MP-114 nat = nenhuma canreinvite

= nenhuma

Emparelhado ou configurações do usuário / pares

[PSTN-out];

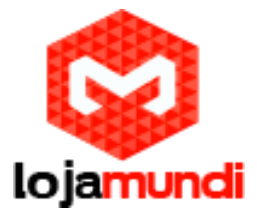

usado para discar para fora

**type** = entregar as chamadas para nós.

allow = ulaw context = saída; não é necessário, mas permitenos saber a sua função dtmfmode = inband host = 192.168.xxx.xxx; (Este é o IP da MP-114) nat = nenhuma qualify = no [PSTN-in] canreinvite = nenhuma context = entrada; Onde entregar as chamadas recebidas em extensions.conf dtmfmode = inband host = 192.168.xxx.xxx nat = never type = user, somos um usuário da MP-114 FXO

extensions.conf; não importa muito aqui se

é amigo ou user / modelo peer

[saída] ; Contexto para chamadas de saída

exten => \_NXXXXXX, 1, Disco (/ \$ {} EXTEN @pstn SIP); @ PSTN-out se você estiver usando o modelo de usuário / pares exten => \_NXXNXXXXXX, 1, Dial (SIP / \$ {} EXTEN @pstn)

[Entrada]; este é o nosso telephonenumber

exten => \_2125551212,1, Resposta (); deixe o gateway sabe que nós vamos lidar com isso daqui

exten => \_2125551212, N, Esperar (1); dar um segundo para obter qualquer informação passada exten => \_2125551212, n, Dial (SIP / 1001,25); ou apontá-lo para o seu IVR

# Acesso Padrão de fábrica

Nome de usuário: **Admin** 

Senha: Admin

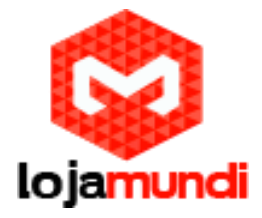

Inicie o navegador da Web e digite <u>**10.1.10.11**</u> no campo URL.

Digite nome de usuário Admin e senha Admin (Maiúsculas e minúsculas!)

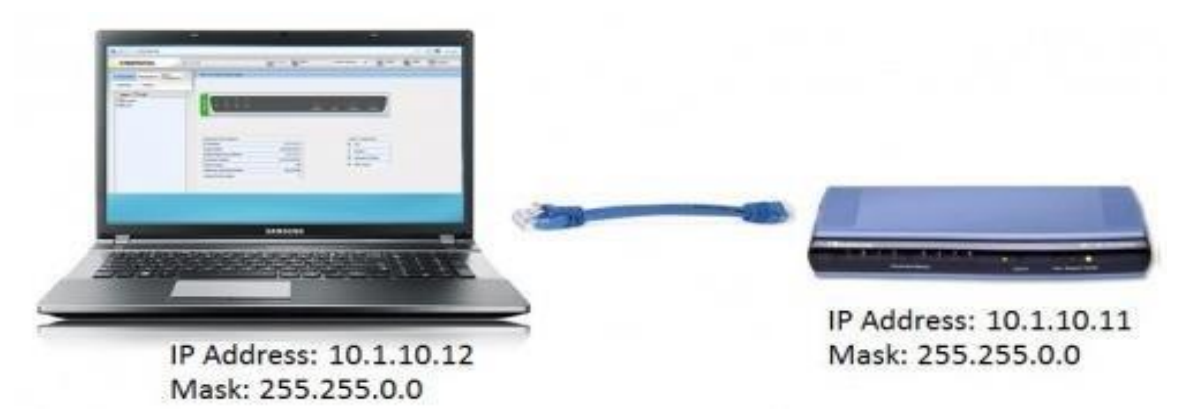

A página inicial da interface Web irá aparecer:

Home Page do gateway <u>AudioCodes</u>

| Senation Management Status<br>& Diagnostics<br>Search | MP-114 FXD Home Page                                                                                                    |                                                                         |          |                                                          |                   |
|-------------------------------------------------------|----------------------------------------------------------------------------------------------------|-------------------------------------------------------------------------|----------|----------------------------------------------------------|-------------------|
| Basic 🔿 Full                                          | 0                                                                                                    |                                                                         |          |                                                          | _                 |
| Network Settings<br>Media Settings                    |                                                                                                    |                                                                         | Krik Fel | Freedy                                                   | Point .           |
| Advanced Applications                                 |                                                                                                    |                                                                         |          |                                                          |                   |
| Advanced Applications                                 | General Information                                                                                                    |                                                                         |          | Color-Cod                                                | le Xey            |
| Advanced Applications                                 | General Information<br>P Address 168                                                                                        | 1254.1.150                                                              |          | Color-Cod<br>Ø Fal                                       | le Xey            |
| Advanced Applications                                 | General Information<br>IP Address 166<br>Subret Mesk 2                                                                      | 1254 1 150                                                              |          | Color-Cod<br>Ø Fal<br>Ø bache                            | e Xey             |
| Advanced Applications                                 | General Information<br>P Address 166<br>Subret Mask 2<br>Default Gateway Address 1                                          | 1254 1 150<br>55 255 0 0<br>69 254 1 1                                  |          | Color-Cod<br>O Fal<br>O hache                            | le Xey            |
| Advanced Applications                                 | General Information<br>P Address 166<br>Subret Mask 2<br>Default Gateway Address 1<br>Permeare Version 5.3                  | 1254 1 150<br>55 255 0 0<br>69 254 1 1<br>14 048 804                    |          | Color-Cod<br>Fol<br>bactive<br>Handaet                   | le Key<br>Offhook |
| Advanced Applications                                 | General Information<br>P Address 166<br>Subret Meak 2<br>Default Cateway Address 1<br>Promiser Version 5.3<br>Protocol Type | 1254 1 150<br>55 255 0 0<br>60 254 1 1<br>14 048 004<br>58 <sup>9</sup> |          | Color-Cod<br>9 Fel<br>9 hactive<br>9 hastel<br>9 RTP Act | le Key<br>Offhook |

# Configuração de rede

Para alterar o endereço IP do gateway AudioCodes, siga estes passos:

Network Settings → IP Settings → Configuration tab → VoIP Menu → Network Menu → IP Settings digite o endereço IP, máscara de sub-rede e, opcionalmente, o endereço padrão do gateway AudioCodes.

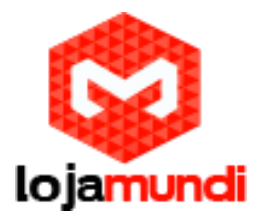

| Configuration Management & Diagnostics Scenarios Search                                  | MP-114 FXO Home Page          |             |               |
|------------------------------------------------------------------------------------------|-------------------------------|-------------|---------------|
| Basic      Full                                                                          | <b>A</b>                      |             |               |
| Network Settings     Media Settings     Protocol Configuration     Advanced Applications | 1 2 3 4<br>• • •              | Uplink Fail | Ready Pov     |
|                                                                                          | General Information           |             | Color-Code Ke |
|                                                                                          | IP Address 169.254.1.150      |             | Fail          |
|                                                                                          | Subnet Mask 255.255.0.0       |             | Inactive      |
|                                                                                          | Ermware Version 5 204 048 004 |             | Handset Offh  |
|                                                                                          | Protocol Type SIP             |             | RTP Active    |
|                                                                                          | Analog Ports Number 4         |             |               |
|                                                                                          |                               |             |               |
| IP Settings                                                                              |                               |             |               |
| IP Settings<br>Single IP Settings                                                        | 159 754 1 150                 |             |               |
| IP Settings<br>Single IP Settings<br>IP Address<br>Subort Mark                           | 169 254 1 150<br>255 255 0 0  |             |               |

#### Clique em **Submit** para aplicar as alterações.

<u>**Observações**</u> : Após clicar "<u>**Submit**"</u> o endereço IP é imediatamente alterado, mas não é armazenado permanentemente sem reiniciar ou desligar o dispositivo, você precisa fazer <u>**Iogon**</u> no Gateway usando o seu novo endereço de IP, a fim de gravar o novo endereço IP para a memória Flash:

Alterar o endereço IP do seu computador para corresponder às novas configurações do gateway. Computador e Gateway devem estar na mesma sub-rede.

Exemplo:

~

#### 40.40.40.XXX

Abra o navegador web de sua preferência e digite o novo IP endereço do gateway e a seguinte janela será mostrada:

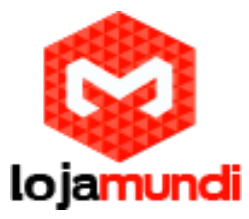

| ← → C |                                                                                   | * = |
|-------|-----------------------------------------------------------------------------------|-----|
|       | Autenticação obrigatória ×                                                        |     |
|       | O servidor http:// requer um<br>nome de usuário e senha. O servidor díz: GateWay. | _   |
| •     | Nome de usuário:                                                                  | _   |
|       | Senna:                                                                            | ₽   |
|       | Cancelar Fazer login                                                              |     |

# Acesso padrão de fábrica

Nome de usuário: **Admin** 

Senha: **Admin** 

# Acessando Gateway usando o novo endereço IP atribuído.

Clique no botão **Submit** para aplicar permanentemente as alterações.

Ir para<u>'Proxy e Registration</u> → SIPDefinitions→ Proxy e Registration. Defina os seguintes parâmetros:

Use Default Proxy: Yes

# Enable Registration: Enable

<u>Gateway Registration name</u>: 0 (Este parâmetro tem de ser idêntico ao número do directório para o gateway definido no servidor Asterisk)

Subscription Mode: Per Gateway

Registration Mode: Per Gateway

Clique em Submit para salvar as alterações

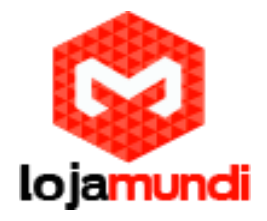

| Use Default Proxy       Yes         Proxy Set Table       •         Proxy Name       •         Redundancy Mode       Paking         Proxy IP List Refresh Time       60         Enable Fallback to Routing Table       Disable         Prefer Routing Table       No         Use Routing Table for Host Names and Profiles       Disable         Always Use Proxy       Enable         Enable Registration       Enable         Registrar Name       •         Registrar Transport Type       Not Configured         Registration Time       180         Re-registration Time [%]       50         Registration Time Threshold       0         Reregister On INVITE Failure       Enable         Gateway Name       •         Gateway Registration Name       0         Subscription Mode       Per Gateway                                                                                                    | and the second second se |
|----------------------------------------------------------------------------------------------------|----------------------------------------------------------------------------------------------------|
| Proxy Set Table       Image: Control of the set of the set |                                                                                                    |
| Proxy Name       Paking         Redundancy Mode       Paking         Proxy IP List Refresh Time       60         Enable Fallback to Routing Table       Deable         Prefer Routing Table       Deable         Vise Routing Table for Host Names and Profiles       Deable         Always Use Proxy       Enable         Enable Registration       Enable         Registrar Name       Image: Configured         Registrar Transport Type       Not Configured         Registration Time       180         Re-registration Time [%]       50         Registration Time Threshold       0         Recigister On Connection Failure       Enable         Gateway Name       Image: Context Name         Gateway Registration Mode       Per Gateway                                                                                                    |                                                                                                    |
| Redundancy Mode     Parking       Proxy IP List Refresh Time     60       Enable Fallback to Routing Table     Deable       Prefer Routing Table     No       Use Routing Table for Host Names and Profiles     Deable       Always Use Proxy     Enable       Enable Registration     Enable       Registrar Transport Type     Not Configured       Registrar Transport Type     Not Configured       Registration Time     180       Re-registration Timing [%]     50       Registration Time Threshold     0       Relegister On INVITE Failure     Enable       Gateway Name     0       Gateway Registration Name     0                                                                                                    |                                                                                                    |
| Proxy IP List Refresh Time     60       Enable Fallback to Routing Table     Deable       Prefer Routing Table     Na       Use Routing Table for Host Names and Profiles     Deable       Always Use Proxy     Enable       Enable Registration     Enable       Registrar Name     Image: Configured       Registrar Transport Type     Not Configured       Registration Time     180       Re-registration Timing [%]     50       Registration Time Threshold     0       Reregister On INVITE Failure     Enable       Gateway Name     0       Gateway Registration Name     0                                                                                                    |                                                                                                    |
| Enable Fallback to Routing Table     Deable     •       Prefer Routing Table     Na     •       Use Routing Table for Host Names and Profiles     Deable     •       Always Use Proxy     Enable     •       Enable Registration     Enable     •       Registrar Name     •     •       Registrar Transport Type     Not Configured     •       Registration Time     180     •       Re-registration Timing [%]     50     •       Registration Retry Time     30     •       Registration Time Threshold     0     •       ReRegister On Connection Failure     Enable     •       Gateway Name     0     •       Gateway Registration Name     0     •                                                                                                    |                                                                                                    |
| Prefer Routing Table     Na       Use Routing Table for Host Names and Profiles     Disable       Always Use Proxy     Enable       Enable Registration     Enable       Registrar Name     Image: Configured       Registrar Transport Type     Not Configured       Registrar Transport Type     Not Configured       Registration Time     180       Re-registration Timing [%]     50       Registration Retry Time     30       Reregister On INVITE Failure     Enable       Gateway Name     0       Gateway Registration Name     0                                                                                                    |                                                                                                    |
| Use Routing Table for Host Names and Profiles     Dasble     •       Always Use Proxy     Enable     •       Enable Registration     Enable     •       Registrar Name     Enable     •       Registrar IP Address     •     •       Registrar Transport Type     Not Configured     •       Registrar Transport Type     Not Configured     •       Registration Time     180     •       Re-registration Timing [%]     50     •       Registration Retry Time     30     •       Registration Time Threshold     0     •       ReRegister On Connection Failure     Enable     •       Gateway Name     0     •       Gateway Registration Name     0     •                                                                                                    |                                                                                                    |
| Always Use Proxy     Enable       Enable Registration     Enable       Registrar Name     Image: Configured       Registrar Transport Type     Not Configured       Registrar Transport Type     Not Configured       Registrar Transport Type     Not Configured       Registration Time     180       Re-registration Timing [%]     50       Registration Retry Time     30       Registration Time Threshold     0       Renergister On INVITE Failure     Enable       Gateway Name     0       Gateway Registration Name     0                                                                                                    |                                                                                                    |
| Enable Registration     Enable       Registrar Name     •       Registrar IP Address     •       Registrar Transport Type     Not Configured       Registrar Transport Type     Not Configured       Registration Time     180       Re-registration Timing [%]     50       Registration Retry Time     30       Registration Time Threshold     0       Reregister On INVITE Failure     Enable       Gateway Name     0       Gateway Registration Name     0       Subsoription Mode     Per Gateway                                                                                                    |                                                                                                    |
| Registrar Name                                                                                                    |                                                                                                    |
| Registrar IP Address     Not Configured       Registrar Transport Type     Not Configured       Registration Time     180       Re-registration Timing [%]     50       Registration Retry Time     30       Registration Time Threshold     0       Reregister On INVITE Failure     Enable       Gateway Name     0       Gateway Registration Name     0       Subscription Mode     Per Gateway                                                                                                    |                                                                                                    |
| Registrar Transport Type     Not Configured       Registration Time     180       Re-registration Timing [%]     50       Registration Retry Time     30       Registration Time Threshold     0       Re-register On INVITE Failure     Enable       ReRegister On Connection Failure     Enable       Gateway Name     0       Gateway Registration Name     0       Subscription Mode     Per Gateway                                                                                                    |                                                                                                    |
| Registration Time     180       Re-registration Timing [%]     50       Registration Retry Time     30       Registration Time Threshold     0       Re-register On INVITE Failure     Enable       ReRegister On Connection Failure     Enable       Gateway Name     0       Gateway Registration Name     0       Subsorption Mode     Per Gateway                                                                                                    |                                                                                                    |
| Re-registration Timing [%]     50       Registration Retry Time     30       Registration Time Threshold     0       Re-register On INVITE Failure     Enable       ReRegister On Connection Failure     Enable       Gateway Name     0       Gateway Registration Name     0       Subscription Mode     Per Gateway                                                                                                    |                                                                                                    |
| Registration Retry Time     30       Registration Time Threshold     0       Reregister On INVITE Failure     Enable       ReRegister On Connection Failure     Enable       Gateway Name     0       Gateway Registration Name     0       Subscription Mode     Per Gateway                                                                                                    |                                                                                                    |
| Registration Time Threshold     0       Re-register On INVITE Failure     Enable       ReRegister On Connection Failure     Enable       Gateway Name     Gateway Registration Name       Gateway Registration Name     0       Subsorption Mode     PerGateway                                                                                                    |                                                                                                    |
| Re-register On INVITE Failure Enable •<br>ReRegister On Connection Failure Enable •<br>Gateway Name 0 •<br>Subscription Mode Per Gateway •                                                                                                    |                                                                                                    |
| ReRegister On Connection Failure Enable  Gateway Name  Gateway Registration Name  O Subscription Mode  Per Gateway                                                                                                    |                                                                                                    |
| Gateway Name  Gateway Registration Name  O  Subscription Mode  PerGateway                                                                                                    |                                                                                                    |
| Gateway Registration Name 0                                                                                                    |                                                                                                    |
| Subscription Mode Per Gateway                                                                                                    |                                                                                                    |
|                                                                                                    |                                                                                                    |
| User Name                                                                                                    |                                                                                                    |
| Password Default_Passwd                                                                                                    |                                                                                                    |
| Change Default Chonce                                                                                                    |                                                                                                    |

# Clique em **Proxy Set Table**.

## Defina os seguintes parâmetros:

<u>Proxy Address</u>: Digite o endereço IP do <u>Servidor Asterisk</u> onde será entroncado seu AudioCodes (Por exemplo **20.20.251** 

#### Transport Type: UDP

Prima <u>Submit</u> para salvar as alterações

| -     |       |               |     |              |   |
|-------|-------|---------------|-----|--------------|---|
| Proxy | Set 1 | ID            | 0   |              | • |
|       | -     |               |     |              |   |
|       |       | Proxy Address | Tra | ansport Type |   |
|       | 1     | 169.254.1.99  |     | UDP -        | - |
|       | 2     |               |     |              |   |
|       | 1.73  |               |     |              |   |
|       | 3     |               |     |              |   |

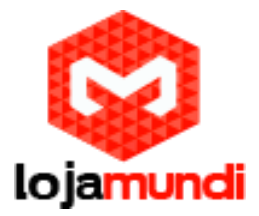

# **Audio Codec**

Selecione o codificador de voz na página " Coders Table" Configuration tab --> VoIP menu Coders and Profiles submenu Coders página item). Definir estes parâmetros:

Coder Name: G.711U-law

Packetization Time: 20 ms

Rate: 64

Payload Type: 0

### Silence Suppression: Disabled Precione Submit para salvar as alterações

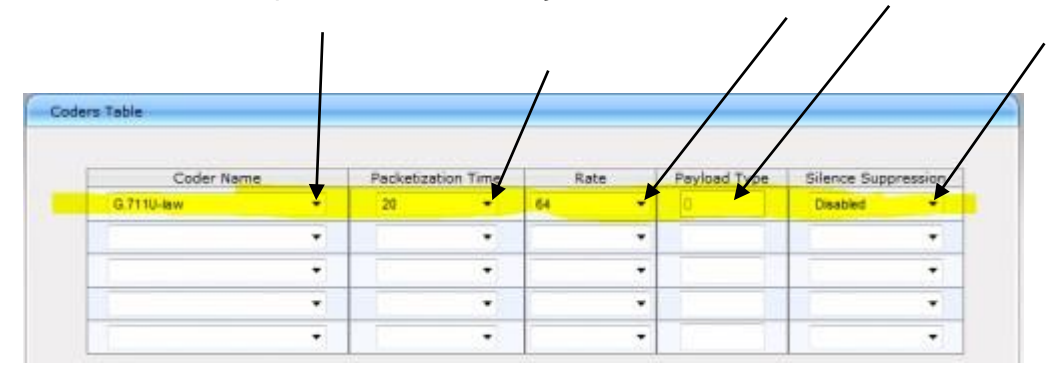

### Sobre Saving Changes

**Observações** : Após clicar " **Submit"** os dados são armazenados na memória flash, para salvar permanentemente os dados de configuração, armazenar os dados para a memória flash, selecionando **Aplly** na barra de ferramentas.

Nota : Para que os parâmetros tenham efeito o dispositivo terá que ser reiniciado.

#### Configurar chamadas para linhas externas

Uma chamada de saída é feita através da marcação de um prefixo (por exemplo, "0") e, em seguida, o número de telefone. Se houver várias linhas conectadas ao gateway, o recurso Grupo de Busca do gateway irá se conectar automaticamente a chamada para uma linha livre.

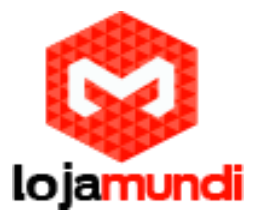

1. No Hunt Group Settings page, definir Hunt Group ID 1 Configuration tab VoIP menu → GW and IP to IP submenu Hunt Group Submenu Hunt Group Settings page item):

Hunt Group ID = 1

**Channel Select Mode** = Cyclic Ascending.

| Hart Group Hettings |                 |                      |                     |
|---------------------|-----------------|----------------------|---------------------|
|                     |                 |                      | Advances Fe         |
| Index               |                 | 1.12 +               |                     |
|                     |                 |                      |                     |
|                     | ment former 10  | Phaneal Galact Stola | Construction Martin |
|                     | Mare derived on | Chanter Saleri Lavia | cogorates muse      |
| 1                   | <b>A</b> 1      | Cycle Asomeng        | •                   |
| 1 2                 | 1               | Cycle Akendry        |                     |

2. Em **IP ao tronco grupo encaminhamento** página, encaminhar todas as chamadas do servidor Asterisk para Hunt Group ID 1.

Configuração tab → VoIP Menu → GW e IP para IP subme<del>nu</del> → Routing subment IP to Trunk Group Routing page item.

**Dest. Phone Prefix = \*** 

Source Phone Prefix = \*

Source IP Address = \*

Hunt Group ID = 1

**IP Profile ID** = 0

|      |              |                     |                                 |       | Ad          | Ivanced Parama |
|------|--------------|---------------------|---------------------------------|-------|-------------|----------------|
|      |              |                     |                                 |       |             |                |
|      | Ro           | uting Index         | 1-12 💌                          |       |             |                |
|      | IP 7         | o Tel Routing Mode  | Route calls before manipulation | ~     |             |                |
| Dest | Phone Prefix | Source Phone Prefix | Source IP Address               | -> Hu | nt Group ID | IP Profile     |
| 1 *  |              |                     |                                 |       | 1           | 0              |

3. No Endpoint Phone Number Table Page, você define quantas linhas externas quer usar, e ligar as linhas (= Canais) para o código de prefixo (por exemplo, "0") e com Hunt Group ID 1. Configuration tab→VoIP menu→ GW and IP to IP submenu→Hunt Group submenu→ EndPoint Phone Number page item.

Channel(s) = A linha externa (1-4)

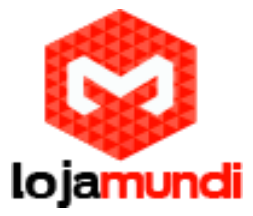

**Phone Number**= 0 (Deve ser definido idêntico ao Número da conta SIP do Servidor Asterisk)

#### Hunt Group ID = 1

No exemplo abaixo, todas as quatro linhas pertencem ao Grupo de Busca ID 1. Ao discar 0 em uma estação de intercomunicação será concedido a primeira linha disponível.

|   | Channel(s) | Phone Number | Hurt Group ID | Tel Profile ID |
|---|------------|--------------|---------------|----------------|
| 1 | 1          | 0            | 1             | 0              |
| 2 | 2          | 0            | 1             | 0              |
| 3 | 3          | 0            | 1             | 0              |
| 4 | 4          | 0            | 1             | 0              |

Se houver linhas não utilizadas, deixar os campos em branco.

Marque o número de telefone externo quando gateway é acessada

Se você quiser chamar automaticamente um número de telefone externo fixo quando o gateway é acessado a partir do sistema de pulso, você precisa adicionar uma regra de manipulação de chamadas de saída.

Em primeiro lugar, Configurações FXO

(Configuration tab → VoIP menu → SW and IP to IP submenu → Analog Gateway submenu → FXO Settings page item → Dialing Mode. Parâmetro é definido como primeiro estágio

Depois disso, Vá até Configuration tab → VoIP menu→ GW and IP to IP submenu→ Manipulations submenu → Dest Number IP->Tel item de página.

Clique no ícone Add, uma nova caixa de diálogo irá aparecer.

Não altere os parâmetros em no **Rule** guia. Na guia **Action**, alterar os seguintes parâmetros:

**Stripped Digits From Left:** deve ser o comprimento do número do diretório gateway. Ou seja, se o número de directório é "01" este valor deve ser 2, e se o número de directório é "0" este valor deve ser 1.

Prefix to Add: deve ser o número de telefone real que você deseja marcar.

| Index                   | 10                | Index                      | 0                 |
|-------------------------|-------------------|----------------------------|-------------------|
| Destination Prefix      | *                 | Stripped Digits From Left  | 2                 |
| Source Prefix           |                   | Stripped Digits from Right | 0                 |
| Source IP Address       |                   | Number of Digits to Leave  | 255               |
| Source Host Prefix      |                   | Prefix to Add              | 00385987654321    |
| Destination Host Prefix |                   | Suffix to Add              |                   |
|                         | B Submit = Cancel | Presentation               | Not Configured +  |
|                         |                   |                            | # Sahmit x Cancel |

Deixe as outras configurações inalteradas e clique em Submit.

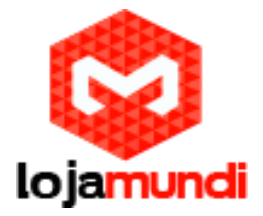

Configurar chamadas de linhas externas

Você pode escolher entre três diferentes maneiras de lidar com uma chamada a partir da linha de telefone:

<u>Selective Dialing</u> - Seletiva de discagem

Automatic Dialing - Discagem automática

Delayed Automatic Dialing - Retardado de discagem automática

# Seletiva de discagem

Um segundo tom de discagem será apresentado ao chamar, e o usuário pode discar o número desejado. Os campos no item de página <u>'Automatic Daling'</u> deve ser deixado em branco (Esta é a configuração padrão). Configuration tab VePP menu GW and IP to IP Analog Gateway submenu -> Automatic Dialing item de página.

| Gateway<br>Port | Destination Phone<br>Number | Auto Dial<br>Status |
|-----------------|-----------------------------|---------------------|
| Port 1 FXO      |                             | Enable 😪            |
| Port 2 FXO      |                             | Enable 💌            |
| Port 3 FXO      |                             | Enable 👻            |

Neste modo o gateway recolhe dígitos a partir da linha, e configura a chamada para o sistema Asterisk quando um número pré-definido de dígitos são recolhidos e não mais dígitos são recebidos dentro de um tempo pré-definido (padrão 4 segundos), ou quando o '#' chave é discado.

#### No 'DTMF & Dialing"

# Configuration tab → VoIP menu → GW and IP to IP → DTMF and Supplementary submenu → DTMF & Dialing

"Inter Digit Timeout - O parâmetro especifica o tempo de espera para mais dígitos antes de configurar a chamada.

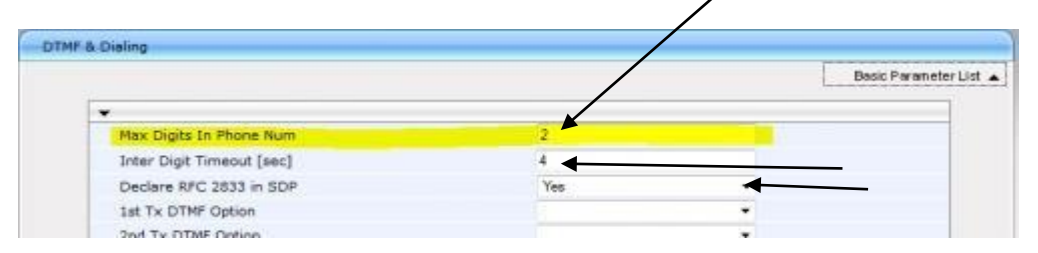

Discagem automática

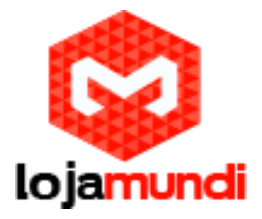

A chamada será automaticamente conectada a um número predefinido.

Digite o número no campo "Destination Phone Numbe" no item de página "Automatic Dialing". Definir Auto Dial Status"para" Enable". Configuration tab→VoIP menu→ GW and IP to IP→ Analog Gateway submenu → Automatic Dialing.

| matic bialing |                 |                             |                     |
|---------------|-----------------|-----------------------------|---------------------|
|               | Gateway<br>Port | Destination Phone<br>Number | Auto Dial<br>Status |
|               | Port 1 FXO      | 12                          | Enable -            |
|               | Port 2 FXO      | 12 🖣                        | Enable 👻            |
|               | Port 3 FXO      | 14 🗲                        | Enable 👻            |
|               | Port 4 FXO      | 14                          | Enable 👻            |

No exemplo acima, as chamadas recebidas na linha 1 e 2 são encaminhados para a estação 12, e convida linha 3 e 4 são encaminhados para a estação 14.

Retardado de discagem automática

**Se o '**<u>Auto Dial Status</u>' está definido como '<u>Hotline'</u>, um segundo tom de discagem será apresentado, permitindo o usuário discar um número. Mas se nenhum dígito é discado dentro da "<u>Hotline Dial Tone Duration</u>' o número no

#### " Destination Phone

*Number* " é discado automaticamente.

| utomatic Dialing |                 |                             |                     |  |
|------------------|-----------------|-----------------------------|---------------------|--|
|                  | Gateway<br>Port | Destination Phone<br>Number | Auto Dial<br>Status |  |
|                  | Port 1 FXO      | 12                          | Hotine -            |  |

Atrasada discagem automática. Aqui número 12 será marcado após o atraso hotline.

O ' <u>hotline Dial Tone Duration'</u> pode ser alterado a partir do "<u>DTMF & Dialing'</u> (Configuration tab → VoIP menu → GW and IP to IP submenu →DTMF and Supplementary submenu → DTMF & Dialing

Mostrar a Árvore de Navegação no *<u>Full</u> View. O valor padrão é de 16 segundos.* 

# **Caller ID**

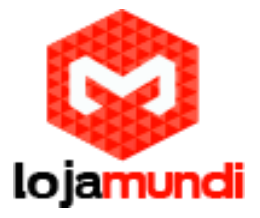

A identificação de chamadas é o texto que será mostrado no visor de um telefone quando recebe uma chamada de telefone externo.

Na página '<u>Caller Display Information'</u> você pode definir um texto padrão para enviar para a estação de intercomunicação que recebe a chamada. VoIP menu→ GW and IP to IP submenu → Analog Gateway submenu→ Caller

| Gatew<br>Port | ay Caller ID/Name | Presentation |
|---------------|-------------------|--------------|
| Port 1 FXO    | Line 1            | Allowed -    |
| Port 2 FXO    | Line 2            | Allowed -    |
| Port 3 FXO    | Line 3            | Allowed -    |
| Port 4 FXO    | Line 4            | Allowed +    |

#### (Configuration tab

Se o nome do Caller ID é detectada a partir da linha de ajuda, isso vai ser usado em vez do nome do Caller ID na tabela acima. Mostrar a Árvore de Navegação no **Full** View. Identificador de chamadas da linha FXO deve estar habilitado

Configuration tab → VoIP menu → GW and IP to IP submenu → DTMF and Supplementary submenu → Supplementary Services

Definir ' **Enable Caller ID**' para ''**Enable**<sup>®</sup> e escolha " **Caller ID Type**, como utilizado pelo fornecedor PSTN. Verifique com a companhia telefônica local para encontrar o " **Caller ID Type**' usado.

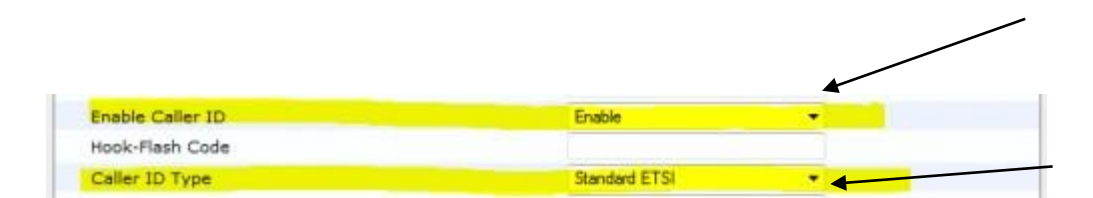

Far End Disconnect refere-se a métodos para detectar que uma parte remota desligou. O sinal de fim de desconexão agora não é obrigatório e isso poderia criar problemas. Se o sinal de desconexão Far End não é enviado para ou devidamente detectada pelo gateway SIP, a conexão não será lançado pela unidade, congelando assim a linha FXO no estado fora do gancho.

Os seguintes métodos de terminação de chamadas são suportados pelo AudioCodes MP-114/118. Note-se que os métodos de desconexão utilizados devem ser apoiadas pelo CO (Central Office) ou para PBX (Private Branch Exchange).

Detecção de inversão de polaridade / current

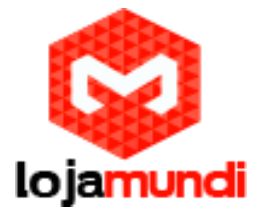

Detecção de sinal de ocupado / discagem

Timeout de conversação

Detecção de silêncio (não recomendado, poderia levar a desconexão indesejada de chamadas)

Detecção de inversão de polaridade

Este é o método recomendado. A chamada é imediatamente desligado após a inversão de polaridade ou desconexão for detectada corrente no lado de Tel (assumindo que o PBX / CO produz esse sinal).

Ative o método de detecção relevante na **Configuration** tab→**VoIP** em Menu→ **SIP Definition** submenu → **Advanced Parameters** 

| Ivanced Parameters       |         |   |
|--------------------------|---------|---|
|                          | (Frank) |   |
| Enable Polarity Reversal | Enable  | ~ |

Atenlção:

No Reino Unido, se você estiver usando BT e estão tendo problemas com o **AudioCodes** não detectar **hangups** desconexão atuais, sua linha PSTN pode ter as especificações erradas para o **AudioCodes** para detectar **hangups**.

A configuração atual DCT (Disconnect Clear Time) ela deve ser em torno de 800ms.

Se este for o caso, você também precisará ajustar a configuração DCT sobre o **AudioCodes** como o valor padrão é de 900ms.

Adicione esse parâmetro para o arquivo de configuração .ini:

#### Detecção de sinal de ocupado / discagem

A chamada é imediatamente desligado depois de ocupado ou de tom de discagem é detectada no lado de Tel (assumindo que o PBX / CO produz este tom). Este método requer as freqüências de tons corretos e cadência a ser definido no arquivo de chamada Tons de Progresso (CPT) do gateway SIP. Se estas frequências não são conhecidos, defini-los no

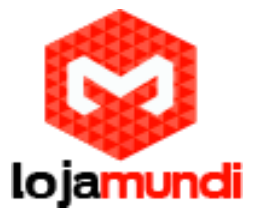

arquivo CPT (o tom produzido pelo PBX / CO devem ser <u>registrados e suas</u> <u>frequências analisadas</u>). Este método é um pouco menos confiável do que a anterior.

Abra item de página de "Configurações FXO 'em Configuration tab→ VoIP Menu→ GW e IP para IP submenu → gateway Analógico Menu→ Configurações FXO

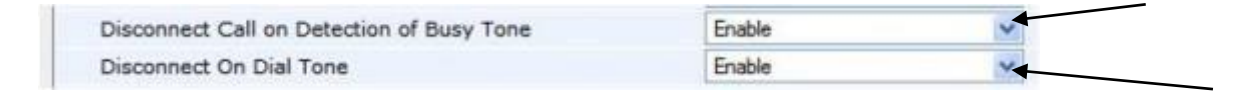

Timeout de conversação

Como uma segurança adicional para evitar linhas de acidentalmente trancar, recomenda-se a permitir um tempo limite de conversa.

O 'Max Duração da chamada' define a duração máxima de chamada em minutos. Se esse tempo expirar, ambos os lados da chamada são liberados (IP e Tel). O intervalo válido é de 0 a 120. O padrão é 0 (sem limitação).

| Mostrar a Árvo<br>Duração da cha<br><b>Definition</b> sub | re de Navegação no <b>Full</b> View. F<br>amada' em <b>Config<del>ura</del>tion</b> tab<br>menu <b>Advanced Parameters</b> . | Permitir que o<br><b>∀o₽</b> Menu | 'Max<br>SIP | -> |
|-----------------------------------------------------------|----------------------------------------------------------------------------------------------------|-----------------------------------|-------------|----|
| Max Call Durat                                            | ion [min]                                                                                                    | 60                                |             |    |
| Os códigos de                                             | país                                                                                                    |                                   |             |    |
| O valor padrão<br>Argentina                               | é 70 (Estados Unidos).<br>= 0                                                                                                |                                   |             |    |
| Austrália                                                 | 1 =                                                                                                    |                                   |             |    |
| Áustria                                                   | 2 =                                                                                                    |                                   |             |    |
| Bahrain                                                   | = 3                                                                                                    |                                   |             |    |
| Bélgica<br>Brasil                                         | 4 =<br>= 5                                                                                                    |                                   |             |    |
| Bulgária                                                  | = 6                                                                                                    |                                   |             |    |
| Canadá                                                    | 7 =                                                                                                    |                                   |             |    |
| Chile                                                     | 8 =                                                                                                    |                                   |             |    |
| China                                                     | 9 =                                                                                                    |                                   |             |    |
| Colômbia                                                  | = 10                                                                                                    |                                   |             |    |

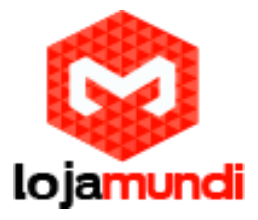

| Croácia :                              | = 11                 |
|----------------------------------------|----------------------|
| Chipre<br>República Checa<br>Dinamarca | = 12<br>= 13<br>= 14 |
| Equador                                | = 15                 |
| Egito                                  | = 16                 |
| El Salvador                            | = 17                 |
| Finlândia                              | = 18                 |
| França                                 | = 19                 |
| Alemanha                               | = 20                 |
| Grécia                                 | = 21                 |
| Guam                                   | = 22                 |
| Hong_Kong                              | = 23                 |
| Hungria                                | = 24                 |
| Islândia                               | = 25                 |
| Índia                                  | = 26                 |
| Indonésia                              | = 27                 |
| Irlanda                                | = 28                 |
| Israel                                 | = 29                 |
| Itália                                 | = 30                 |
| Japão                                  | = 31                 |
| Jordânia                               | = 32                 |
| Cazaquistão                            | = 33                 |
| Kuweit                                 | = 34                 |
| Letônia                                | = 35                 |

www.lojamundi.com.br

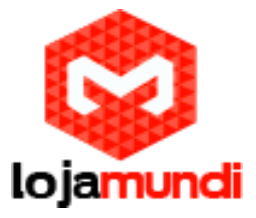

| Líbano | = 36 |
|--------|------|
|--------|------|

| Luxemburao | = 37       |
|------------|------------|
|            | <b>U</b> 1 |

- Macau = 38
- Malásia = 39
- Malta = 40
- México = 41
- Marrocos = 42
- países Baixos = 43
- Nova Zelândia = 44
- Nigéria = 45
- Noruega = 46
- Omã = 47
- Paquistão = 48
- Peru = 49
- Filipinas = 50
- Polônia = 51
- Portugal = 52
- Romênia = 53
- Rússia = 54 Arábia Saudita = 55
- Cingapura = 56
- Eslováquia = 57
- Eslovenia = 58
- África do Sul = 59

www.lojamundi.com.br

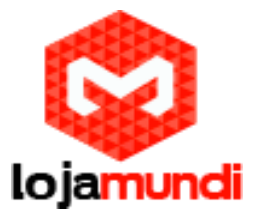

| Coreia do Sul | = 60 |
|---------------|------|
|---------------|------|

Espanha = 61

| Suécia | = 62 |
|--------|------|
|        |      |

| Suíça | = 63 |
|-------|------|
|-------|------|

- Síria = 64
- Taiwan = 65
- TBR21 = 66
- Tailândia = 67
- UAE = 68
- Reino Unido = 69

Estados Unidos = 70

#### lémen = 71 Backup e Restauração

A configuração do **AudioCodes** Gateway pode ser armazenado em um arquivo no seu PC.

Backup : A partir da barra de ferramentas selecione. Device Actions → Save Configuration File.Selecione Save INI Fil para salvar a configuração para o PC Restore: Desde a ferramenta Selecionar Bar Device Actions Load Configuration File. Consulte o ini-file e selecione Load INI File para carregar o arquivo de configuração para o gateway SIP. O gateway será reiniciado após o upload.

| A Audio Coues                                                                                                    | ril Oevice Actions                                                                                                    | Home ( Help | 2 |
|----------------------------------------------------------------------------------------------------|----------------------------------------------------------------------------------------------------|-------------|---|
| Configuration     Meintenance     Status     Somerice     Search      Basic     Full      System      VolP      Network      Medis     Applications Enabling      Control Network      Samerice      Search      Search      Search      Search      Samerice      Samerice      Same | Load Configuration File Seve Configuration File Reset Software Upgrade Wizard INI file to the PC. INI file to the device. No file solution Cond B/I Ello |             |   |

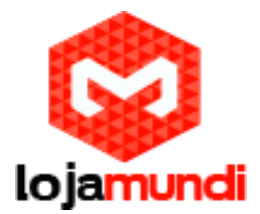

# Atualização de software

Para atualizar o software do gateway AudioCodes MP114, siga estes passos:

Selecione o botão de **CMP** file, e Navegue para o arquivo de software (.cmp) e selecione **Send file**.

Quando o arquivo é carregado com êxito, pressione Next.

Você agora terá uma escolha de "Use the existing configuration", carregar um novo INI file, ou configurações padrão de carga para a unidade.

Faça a sua escolha e pressione Reset quando o processo for concluído.

| Submit 🔘 Burn                                                         | Device Actions - ( Home ( Hel;                                                                                                    |
|-----------------------------------------------------------------------|----------------------------------------------------------------------------------------------------|
| 2                                                                     | Load Configuration File<br>Save Configuration File<br>Reset                                                                                                    |
|                                                                       | Software Upgrade Wizard                                                                                                    |
| 🕏 Software Upgrade Wizard                                             | d - Mozilla Firefox                                                                                                    |
| @ 10.5.101.41/SoftwareUp                                              | dateIndex                                                                                                    |
| CMP file<br>INI file<br>CPT file<br>PRT file<br>USRINF file<br>FINISH | Load a <b>CMP</b> file from your computer to the<br>device<br>Browse. MP118_SIP_F6.20A.045.001.cmp<br>Send File                                                                                                    |
|                                                                       | <ul> <li>Image: Second second sec</li></ul> |

Solução de problemas

Factory Reset usando utilitário BootP

Se o reset por alguma razão falhar, e você desligar todo LED aceso no MP11x, então ele não é mais possível acessar o MP11x usando um endereço IP conhecido. Um possível resgate é usar o programa BootP para o AudioCodes '. Este programa acessa o MP11x usando seu endereço MAC e carrega um arquivo selecionado firmware (CMP) e arquivo de configuração (arquivo INI).

O programa BootP, o arquivo CMP ini-arquivo pode ser baixado a partir do site <a href="http://wiki.stentofon.com/index.php/Downloads#AudioCodes\_Gateway">http://wiki.stentofon.com/index.php/Downloads#AudioCodes\_Gateway</a>

Instalar e executar BootP

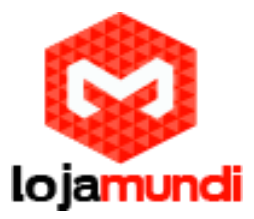

| AudioCode  | s BootP / TFTP | Server |        |               |             |             | _10 |
|------------|----------------|--------|--------|---------------|-------------|-------------|-----|
| e Services | Edit Help      |        |        |               |             |             |     |
| 11         | 0 0            | / 🐺 🕚  |        |               |             |             |     |
| erit.      | Date           | Tme    | Status | New IP / File | Clerit Name | Client Into |     |
|            |                |        |        |               |             |             |     |
|            |                |        |        |               |             |             |     |
|            |                |        |        |               |             |             |     |
|            |                |        |        |               |             |             |     |
|            |                |        |        |               |             |             |     |
|            |                |        |        |               |             |             |     |
|            |                |        |        |               |             |             |     |
|            |                |        |        |               |             |             |     |
|            |                |        |        |               |             |             |     |
|            |                |        |        |               |             |             |     |
|            |                |        |        |               |             |             |     |

#### Clique em Edit > Preferences

Defina o servidor **TFTP** (o computador) e o diretório onde o **firmware** .cmp e .ini são armazenados

 $\mathsf{Clique}\;\mathsf{em}\;\mathbf{OK}$ 

| 0                                                                                    | TETOC                                                                                                    |
|--------------------------------------------------------------------------------------|----------------------------------------------------------------------------------------------------|
| ARP Manipulation Enabled     Reply Type     Broadcast     r     Unicast     ARP Type | Frabled On Interface:      1: 10.5.101.131      Directory:                                                     |
| C Dynamic<br>C Static<br>Number of Timed Replies:                                    | C:\BootP Files<br>Boot File Mask  .cmp<br>INI File Mask  .ini<br>Timeout: 10<br>Maximum<br>Retransmissions: 10 |
|                                                                                      | QK Cancel                                                                                                    |

Clique em Service ---> Clients

Digite o endereço **MAC** situado na parte inferior do **AudioCodes** e definir as configurações de **IP** que você deseja que o dispositivo tem. Também certifique-se de que o arquivo de inicialização (**firmware**) e ficheiro **.ini** é selecionado

Clique em Aplly & Reset depois em OK

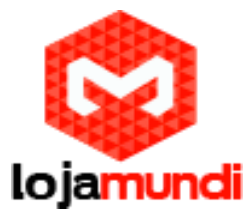

| Client Configuration      |             | ×                                                                                                    |
|---------------------------|-------------|----------------------------------------------------------------------------------------------------|
| 10 10 10 10               |             |                                                                                                    |
| MAC Name<br>900908F0CF3EF | 10.5.101.86 | Obert MAIC         00:90:0F:0C:F3:EF         IP           Client Name         Templale         mmmode         mmmode           IP         10         5         101         96           Submet         255         255         0         IF           Submet         255         255         0         IF           TFTP Server IP         10         5         101         1           CMP Version:         5.09A,048,004         17/06/10         14.05.57           Boot File         MP110_SIP_F5.80A.048.004.cmp         1           IP         Flash Bum (4b)         Edit Ni |

#### Log de mensagens

A página "**Message Log**" exibe mensagens de depuração Syslog enviadas pelo dispositivo. Você pode selecionar as mensagens Syslog nesta página e, em seguida, copiar e colá-los em um editor de texto, como o Bloco de Notas. Este arquivo de texto (txt) pode então ser enviado para o suporte técnico para diagnóstico e solução de problemas.

Atenção: Não é recomendado para manter uma sessão de mensagem Log aberta por um período prolongado. Isto pode fazer com que o dispositivo sobrecarregue. Para depuração prolongada (e detalhado), use um servidor Syslog externo.

#### Para ativar o log de mensagem, tomar estes 3 passos:

No ( 'Parâmetros Avançados' Configuration tabProtocol ConfigurationMenuSIP Advanced Parameters submenuAdvanced Parameters ),

defina o parâmetro " **Debug Level** ' para <u>6</u>. Este parâmetro determina o nível de registo de syslog no intervalo de 0 a 6, onde 6 é o mais alto nível da mais recente versão do firmware isso é definido na **Configuration tab**→ **System** menu → **Syslog Settings** item da página.

Abra a página de 'Message Log' (dependendo da versão do firmware esta será Status

& Diagnostics tab → Status & Diagnostics Menu→ Message Log, ou Status e Diagnostics tab→System Status Menu→ Message Log

Agora a página de 'Message log' é exibido e o log é ativado.

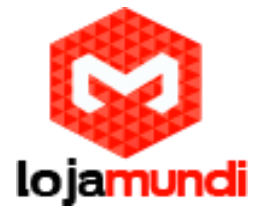

#### Log is Activated

1d:14h:6m:20s ( lgr\_flow) (481 ) ---- Incoming SIP Message from 10.5.101.30:5060 ----1d:14h:6m:20s INVITE sip:0010.5.101.44 SIP/2.0 Via: SIP/2.0/UDP 10.5.101.30:5060;branch=z9hG4bK769344622 From: "Stentofon Statio" <sip:9547@10.5.101.30>;tag=1339896590 To: "" <sip:0010.5.101.44> Call-ID: 1738965555810.5.101.30 CSeq: 8136 INVITE Contact: <sip:9547010.5.101.30:5060> Max-Forwards: 70 User-Agent: AlphaSip gateway / 0116 Subject: Forwarding AlphaCom call Expires: 120 Allow: INVITE, REGISTER, ACK, BYE, CANCEL, INFO Content-Type: application/sdp Content-Length: 142 v=0 o=StentofonStatio 20000001 20000001 IN IP4 10.5.101.30 c=IN IP4 10.5.101.30 t=0 0 m=audio 61002 RTP/AVP 0 a=rtpmap:0 PCMU/8000 lgr\_flow) (483 | new GetNewSIPCall created - #8 1d:14h:6m:20s ( ) 1

As mensagens exibidas registrados são codificados por cores da seguinte forma:

Amarelo - mensagem de erro fatal

Azul - mensagem de erro recuperável (isto é, o erro não-fatal)

Black - mensagem de aviso

Para apagar a página de **Syslog messages**, na árvore de navegação, clique novamente o item da página **Message Log again**; a página é apagada e novas mensagens começam a aparecer.

Para parar o registro de mensagem, dar este passo: Feche a página de acesso e qualquer outra página na interface Web.